## COMUNICAZIONE PER LA RICHIESTA DI CERTIFICATI DI IDONEITA'

PER RICHIEDERE IL CERTIFICATO DI ABILITAZIONE ALLA PROFESSIONE FORENSE È NECESSARIO ACCEDERE ALLA PROPRIA AREA PERSONALE UTILIZZANDO L'IDENTITA' DIGITALE.

IL CANDIDATO DOPO AVER EFFETTUATO L'ACCESSO ALLA PIATTAFORMA INFORMATICA INDICA LA TIPOLOGIA DELLA RICHIESTA:

- ES: - RICHIESTA CERTIFICATO IDONEITA'

SUCCESSIVAMENTE IL CANDIDATO SPECIFICA LA MOTIVAZIONE DELLA RICHIESTA:

• PER USO STRETTAMENTE PRIVATO IN QUANTO IL CERTIFICATO NON PUO' ESSERE PRODOTTO AGLI ORGANI DELLA PUBBLICA AMMINISTRAZIONE O AI PRIVATI GESTORI DI PUBBLICI SERVIZI ART. 40 DPR 445/2000 COSI' COME MODIFICATO DALL'ART. 15 COMMA 1, DELLA LEGGE 183/2011

IL CANDIDATO VERIFICA L'ESATTEZZA DEI DATI CHE GLI VENGONO MOSTRATI PRIMA DI PROCEDERE ALLA RICHIESTA - QUALORA VENGA RAVVISATO UN ERRORE E ' NECESSARIO SEGNALARE ALLA SEGRETERIA ESAMI LA DIFFORMITA' RILEVATA IN MODO DA PERMETTERE L'EVENTUALE CORREZIONE.

SE TUTTI I DATI CORRISPONDONO PROCEDERE CON IL TASTO "AVANTI".

IL CANDIDATO SUCCESSIVAMENTE DOVRA' UTILIZZARE I DUE PULSANTI PER IL PAGAMENTO PAGO PA E PROCEDERE AL VERSAMENTO DI QUANTO DOVUTO.

IL SISTEMA CONSENTE DI PROCEDERE SOLO DOPO AVER ASSOLTO AI PAGAMENTI.

PROCEDENDO CON IL TASTO AVANTI VERRA' VISUALIZZATA L'ANTEPRIMA DELL'ISTANZA. DOPODICHE' PREMERE INVIO.

È POSSIBILE SCARICARE LE RICEVUTE.

LA RICHIESTA PERVERRA' ALLA SEGRETERIA E SARA' PRESENTATA NELLO STATO "IN ATTESA DI APPROVAZIONE".

QUANDO LA SEGRETERIA AVRÀ ESEGUITO IL RELATIVO ADEMPIMENTO IL CANDIDATO RICEVERÀ UNA NOTIFICA VIA E-MAIL SULL'ACCOUNT SCELTO DALL'ISTANTE. IL SISTEMA DI NOTIFICA DELL'APPLICAZIONE INVIA LE COMUNICAZIONI DAL SEGUENTE INDIRIZZO DI POSTA CERTIFICATA: noreplay.esameavvocatura.dag@giustiziacert.it.

ACCEDENDO CON SPID ALLA SUA AREA PERSONALE SARÀ POSSIBILE SCARICARE IL CERTIFICATO DI IDONEITÀ PROFESSIONALE